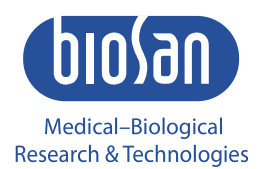

# DEN-600 Photometer

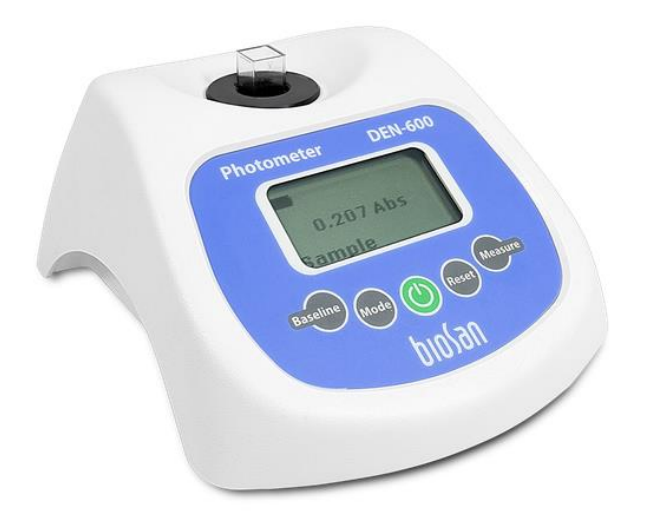

User instructions

If you have any feedback on our products or services, we would like to hear from you. Please send all feedback to:

### Manufacturer:

SIA Biosan Ratsupites iela 7 k-2, Riga, LV-1067, Latvia

Phone: +371 674 261 37 Fax: +371 674 281 01

<u>https://biosan.lv/</u> Marketing: <u>marketing@biosan.lv</u> Service: <u>service@biosan.lv</u>

### Contents

| 1.  | About this edition of user instructions | 3  |
|-----|-----------------------------------------|----|
| 2.  | Safety precautions                      | 4  |
| 3.  | General information                     | 5  |
| 4.  | Getting started                         | 6  |
| 5.  | Operation                               | 7  |
| 6.  | Specifications                          | 11 |
| 7.  | Ordering information                    | 12 |
| 8.  | Care and maintenance                    | 12 |
| 9.  | Troubleshooting errors                  | 12 |
| 10. | Warranty. Production date               | 14 |
| 11. | EU Declaration of conformity            | 15 |

### 1. About this edition of user instructions

| 1.1 | The current edition | of the user | instructions | applies to | o the followi | ng models: |
|-----|---------------------|-------------|--------------|------------|---------------|------------|
|     |                     |             |              |            |               |            |

| Model               | Version |
|---------------------|---------|
| DEN-600, photometer | V.2AW   |

1.2 Edition 2.01 – June of 2022.

#### 2. Safety precautions

2.1 Symbols used in these instructions.

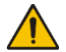

Caution! Make sure you have fully read and understood the present user instructions before using the equipment. Please pay special attention to sections marked by this symbol.

2.2 Symbols and icons used on the unit and packaging.

| CE | CE marking, manufacturer affirms conformity with European health, safety, and environ-<br>mental protection standards, see <b>11.1</b> |
|----|----------------------------------------------------------------------------------------------------|
| X  | WEEE directive marking, see <b>11.1</b>                                                                                                |
| -• | Polarity of the power connector                                                                                                    |
|    | Equipment uses direct current                                                                                                    |

- 2.3 General safety.
  - The protection provided can be ineffective if the operation of the appliance does not comply with the manufacturer's requirements.
  - Save the unit from shocks and falling.
  - Store and transport the unit as described in section Storage and transportation.
  - Use only original parts and accessories, provided by manufacturer for this product.
  - Before using any cleaning or decontamination methods except those recommended by the manufacturer, check with the manufacturer that the proposed method will not damage the equipment.
  - Do not make modifications in design of the unit. •
- 2.4 Electrical safety
  - Connect only to the mains with voltage corresponding to that on the serial number label.
  - Use only the external power supply provided with this product. ٠
  - Ensure that the power plug is easily accessible during use. •
  - Disconnect the unit from the mains before moving.
  - If liquid penetrates into the unit, disconnect it from the mains and have it checked by a • repair and maintenance technician.
  - Do not operate the unit in premises where condensation can form. Operating conditions of the unit are defined in the Specifications section.

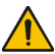

Do not fully discharge the battery. Connect the unit to the mains when on Caution! low battery, see **4.3**.

- 2.5 During operation
  - Do not operate the unit in environments with aggressive or explosive chemical mixtures. Please contact manufacturer for possible operation of the unit in specific atmospheres.
  - Do not operate the unit if it is faulty or has been installed incorrectly.
  - Do not use outside laboratory rooms.
- 2.6 Biological safety
  - The user is responsible to carry out appropriate decontamination if hazardous material spills on or penetrates into the equipment.

### 3. General information

DEN-600 is a compact, portable, rechargeable battery powered photometer. It comprises of 600 nm wavelength optical system, which enables to apply - 1) OD600 method that estimated total number of cells, 2) McFarland (McF) turbidity measurement method, 3) Bradford protein assay method for protein concentration measurement, 4) other methods that can be adjusted or optimized using 600 nm wavelength.

The device serves as an inexpensive alternative to a spectrophotometer, which is commonly used for these applications. Because DEN-600 is battery powered and compact, it can be comfortably located in a biosafety cabinet, anaerobic chamber or quickly moved to another lab room. Additionally, the vessel holding mechanism allows accommodating round bottom, conical vials or falcon tubes, therefore enabling to measure the absorbance (Abs) and turbidity in Abs, OD and McFarland units.

USB connectivity and DEN software allow for data transfer, data processing and calculation, software calibration for Bradford protein assay method or a custom calibration for a specifically applicable vessel.

Common applications:

- Cell concentration measurement
- Cell growth data estimation
- Log phase estimation for microbial cells induction
- Competent cell preparation
- Bradford protein assay method
- Antibiotic susceptibility testing
- Inhibitory tests

### 4. Getting started

4.1 **Unpacking.** Remove packing materials carefully and retain them for future shipment or storage of the unit. Examine the unit carefully for any damage incurred during transit. The warranty does not cover in-transit damage. Warranty covers only the units transported in the original package.

#### 4.2 Complete set. Package contents:

### 4.2.1 Standard set:

| -     | DEN-600 photometer                                | 1 pce.     |
|-------|---------------------------------------------------|------------|
| -     | External power supply                             | 1 pce.     |
| -     | USB cable for connection to PC                    | 1 pce.     |
| -     | PC software and instructions, on USB disk drive   | 1 pce.     |
| -     | User instructions, declaration of conformity      | 1 сору     |
| 4.2.2 | Optional accessories                              |            |
| -     | Abs verification set                              | on request |
| -     | CKG16 McF calibration kit for Ø 16 mm glass tubes | on request |
| -     | McF calibration kit for Ø 12 mm glass tubes       | on request |
| -     | Glass sample tubes, set of 78 pcs                 | on request |

### 4.3 Setup.

- Make sure that no direct overhead light enters the socket.
- Connect the external power supply unit into the socket at the rear side of the unit and position the unit for an easy access to the external power supply and the power switch.
- Remove the protective film from the display.

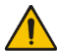

**Note.** Connecting external power supply is optional when running from the builtin battery.

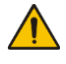

- **Caution!** Do not fully discharge the battery. Connect the unit to the mains when on low battery.
- 4.4 **Factory calibration**. The device is pre-calibrated for McF parameter at the factory for operation with the glass tubes 16 mm in external diameter at temperature range from +15°C to +25°C and saves calibration data when being switched off. For Abs parameter, no additional calibration is required (only verification depending on laboratory internal guidelines).

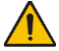

**Caution!** Recalibrate the unit before using the tubes that are different from factory calibrated (e.g., with different outer diameter, bottom shape or different material, e.g., plastic, glass thickness). See **5.6**.

# 5. Operation

### **Recommendations during operation**

- Remove the tube with the solution from the socket before switching the unit on or off.
- Keep the unit switched on for 15 minutes before starting the operation in order to stabilize it in the working mode.
- If required, agitate the reaction vessel by pipette or vortexing the reaction vessel by, e.g. **Biosan pipettes** or **Biosan V-1 plus** respectively.
- 5.1 Connect the external power supply to electric circuit. Switch on the unit using the green **Power** key (fig. 1/4) on the control panel.

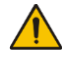

**Note.** Connecting external power supply is optional when running from the builtin battery or when connected to PC.

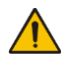

**Caution!** Do not fully discharge the battery. Connect the unit to the mains when on low battery.

- 5.2 The following indication may be shown on the display (fig. 1/1):
  - Battery indicator, top left corner. Animated when charging.
  - USB data transfer, bottom right corner. Appears only when connected to PC and during data transfer.
  - Two measurement modes for operation are available McFarland (McF) and Abs (Absorbance) see Figure 2 and 5.3.
  - Request for baseline calibration, see **5.4**.
  - Current operation mode, see **5.5**.

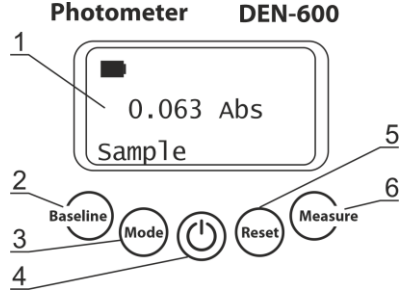

Figure 1. Control panel

- 5.3 Measurement mode selection (Figure 2). Select measurement units by pressing Reset key for McF (fig. 1/5) and Mode key for Abs (fig. 1/3).
- 5.4 **Baseline calibration**. Unit requires initial baseline (only in Abs mode), e.g., depending on the reaction vessel or suspension colour. Insert the reaction vessel with or without suspension into the unit and press the **Baseline** key (fig. 1/2).

- 5.5 **Choosing mode of operation**. Press the **Mode** key (fig. 1/3) to circle through available operation modes, **Sample**, **Save** and **Read**.
- 5.5.1 **Sample** mode measurement without saving the results. Place the sample in the unit and press the **Measure** key (fig. 1/6). Display shows the measurement result.
- 5.5.2 **Save** mode measurement and saving of measurement results. An indication **S#** appears in the top right corner, where # is a number from 0 to 999. Place the sample in the unit and press the **Measure** key. Display shows the measurement result and saves it to internal memory that can be uploaded to dedicated PC software (see the software manual).
- 5.5.3 Read mode view the saved measurements. An indication R0 appears in the top right corner, and the corresponding value in the middle of the display. Press the Measure key to see the next saved measurement value. Press the Reset key to move back to the previously saved value (R0).

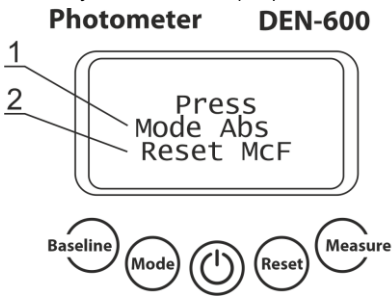

Figure 2. Measurement mode selection.

### 5.6 **Creating McF user calibration (figure 3).**

5.6.1 The device is pre-calibrated at the factory for operation with the glass tubes 16 mm (or other if separately requested) in external diameter at temperature range from +15°C to +25°C and saves calibration data when being switched off. To use different types of tubes, recalibrate the unit as shown below.

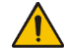

**Note.** Before using the standards, prepare them by following the instructions from the manufacturer.

- 5.6.2 During calibration, unit requests measurements of standards with known turbidity value. The performed measurement is then assigned to corresponding calibration point in unit's memory. After a successful procedure, unit measures with the user-made calibration.
- 5.6.3 Calibration points must be measured from low to high values. Available calibration points are 0.00 McF, 0,50 McF and 1.00–16.00 McF with 1.00 McF step.

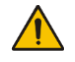

Note. Calibrate the unit using as many points as possible to obtain precise results. Minimum requirement are 2 points closest to the working range limits (e.g. 0.00 and 6.00 for operation in 0.00–6.00 McF range).

5.6.4 If the standard for 0.00 value is not available, fill the sample tube with distilled water and use that as the 0.00 value standard.

- 5.6.5 Press **Baseline** key 5 times in McF mode to enter user calibration regime (figure 3).
- 5.6.6 Display shows the value of necessary standard (fig. 3/1).
  - Insert the standard tube into the socket and press Meas (fig. 3/3, Measure key). Unit
    measures turbidity, display sequentially shows indications "Wait..." and the McF
    value in the lower line. After the measurement, next calibration point appears on display. Remove the standard tube and repeat.
  - If the displayed standard is not available, press Next (fig. 3/2, **Baseline** key) to skip to the next standard.
- 5.6.7 After measuring or skipping the last calibration point (16.00 McF), unit prompts the user to save or discard the new user calibration.
  - Press No (**Baseline** key) to discard new user calibration.
  - Press Yes (Measure key) to save new user calibration.
    - If the calibration was successful, display shows "OK!" before returning to default screen (figure 1).
    - If the calibration was not successful, display shows "Data Error" before restarting the calibration procedure (figure 3).
- 5.6.8 Press the **Reset** key at any time to exit the calibration mode without saving.

Photometer DEN-600

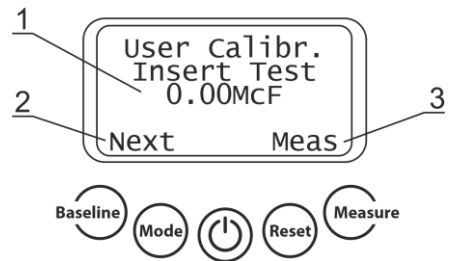

Figure 3. Creating user calibration.

5.7 **Saved user calibration data observation (figure 4)**. Press **Mode** key in user calibration regime, then press Next (**Baseline** key) to observe calibrated points and Abs result equivalent to McF in user calibration.

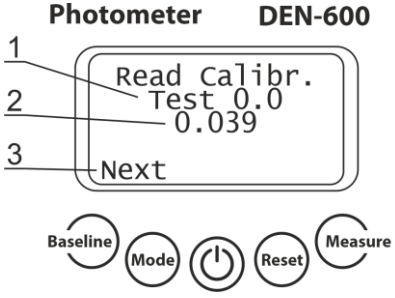

Figure 4. Saved user calibration data.

- 5.7.1 Restoring to McF factory calibration settings (figure 5). Enter user calibration regime by pressing Baseline key 5 times in McF measurement mode, press Mode key 2 times, then select between User and Factory calibration settings by pressing Sel (Baseline key, fig. 5/2), to exit the menu press Reset key.
- 5.8 **Resetting the memory**. In the **Save** mode, press the **Reset** key twice to delete all saved values from the memory.
- 5.9 To control the unit from a PC, please see the software manual.

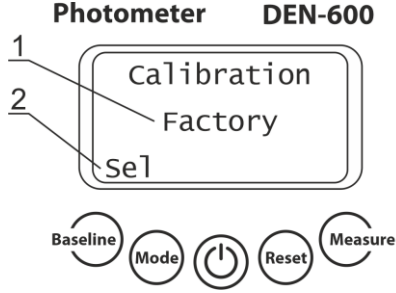

Figure 5. User and factory calibration selection.

- 5.10 Abs correction coefficient (Figure 6).
- 5.10.1 OD600 value can vary when results of different photometers are compared since every instrument can have a different optical set up that affects turbidity measurement results. Abs correction coefficient is used to proportionally adjust Abs measurement data. When Abs correction is active, the calculations are as follows:

$$Abs_{LCD} = Abs_{meas} \cdot k_{corr.coef.}$$

- 5.10.2 Enter Abs correction regime by pressing and holding **Mode** and **Reset** keys for 5 seconds simultaneously. Press **Baseline** key to select the digit position, use **Mode** key to increment the number. Press **Measure** key twice to save the correction coefficient. To reset the coefficient, return the value to 1.000.
- 5.11 After finishing the operation, switch off the unit using the green **Power** key. If the external power supply is used, disconnect it from electric circuit.

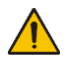

**Caution!** Do not fully discharge the battery. Connect the unit to the mains when on low battery.

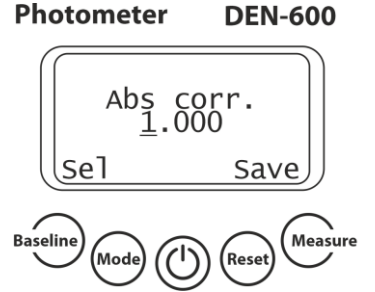

Figure 6. Abs correction coefficient setting window.

# 6. Specifications

6.1 Manufacturer is committed to a continuous programme of improvement and reserves the right to alter design and specifications of the equipment without additional notice.

#### 6.2 Measurement specifications

| Light source       | LED                                        |                  |  |
|--------------------|--------------------------------------------|------------------|--|
| Wavelength (λ), nm | 600 ± 10                                   |                  |  |
| Photodetector      | Silicon photodiode                         |                  |  |
| Vessel types       | Cuvettes, round bottom tubes, falcon tubes |                  |  |
| Measurement mode   | Absorbance, Abs                            | McFarland, McF   |  |
| Measurement range  | 0-3.000                                    | 0.00 - 16.00     |  |
| Resolution         | 0.001                                      | 0.01             |  |
| Accuracy           | ± 0.006 @ 1 Abs                            | ± 0.1 @ 0-8 McF  |  |
| Repeatability      | ± 0.003 @ 1 Abs                            | ± 0.05 @ 0-8 McF |  |

#### 6.3 General specifications

| Battery type                 | lithium-ion polymer battery (LiPo)                    |  |
|------------------------------|-------------------------------------------------------|--|
| Display                      | LCD                                                   |  |
| PC system requirements       | Intel/AMD Processor, 1 GB RAM, Windows Vista/7/8, USB |  |
| Weight, accurate within ±10% | 0.5 kg                                                |  |
| Dimensions (W×D×H)           | 120 × 145 × 65 mm                                     |  |
| Operating voltage            | 12 V=                                                 |  |
| Power consumption            | 2.5 W                                                 |  |
| External power supply        | input 100–240 V~, 50/60 Hz, output 12 V=              |  |

#### 6.4 Workroom specifications

| Workroom description      | Cold rooms and closed laboratory rooms, incubators (except CO <sub>2</sub> incubators)         |  |  |
|---------------------------|------------------------------------------------------------------------------------------------|--|--|
| Temperature range         | +4 °C +40 °C                                                                                   |  |  |
| Humidity requirements     | Maximum of 80% RH at 31 °C, decreasing linearly to 50% RH at 40 °C. Non-condensing atmosphere. |  |  |
| Operating height, maximum | 2000 m ASL                                                                                     |  |  |

6.4.1 **Optimum performance workroom specifications**. For optimum performance, photometer DEN-600 should be sited in a clean, dry, dust free atmosphere. When in use, ambient temperature, relative humidity and light levels should remain as constant as possible. In order to perform a measurement under the most stable condition and to conform to measurement specification, the instrument must be used in an air-conditioned room at 20–25°C and non-condensing atmosphere of 30–70% humidity.

# 7. Ordering information

| 7.1 | Models | and | versions | available: |
|-----|--------|-----|----------|------------|
|     |        |     |          |            |

| Model               | Version   | Plug                           | Catalogue number |
|---------------------|-----------|--------------------------------|------------------|
| Dhotomotor DEN 600  | \/ 4 A\A/ | Europlug (Type C/E/F/K)        | BS-050109-AAA    |
| FINITUMETER DEN-000 | V.1AVV    | Multiplug (Type A/C/E/F/G/I/K) | BS-050109-AAK    |

7.2 To inquire about or order the optional accessories, contact Biosan or your local Biosan representative.

7.2.1 Optional accessories:

| Description                                                                                                    | Catalogue number |
|----------------------------------------------------------------------------------------------------|------------------|
| Verification set for Abs. Certified reference material, neutral density glass filter set of 4 Abs reference points - 0.3532, 1,0512, 2,0425, 2,927 (the values may vary slightly from batch to batch) | BS-050109-AK     |
| <b>CKG16</b> , calibration kit for glass tubes <b>16 mm</b> in diameter.<br>Latex particles. Set of 0.5, 1.0, 2.0, 3.0, 4.0 McF turbidity standards                                                   | BS-050102-BK     |
| Calibration kit for glass tubes <b>12 mm</b> in diameter. Polymer particles.<br>Set of 0.0, 0.5, 2.0, 3.0 McF turbidity standards                                                                     | On request       |
| Glass sample tubes, set of 78 pcs.<br>Outer diameter 16 mm, height 100 mm, wall thickness 0.8 mm                                                                                                    | BS-050102-LK     |

### 8. Care and maintenance

#### 8.1 Service.

- 8.1.1 If the unit is disabled (e.g., LED not working, no reaction on key and switch presses, etc.) or requires maintenance, follow the guide in table below. If the problem persists or is not listed, disconnect the unit from the mains and contact Biosan or your local Biosan representative.
- 8.1.2 Troubleshooting errors.

| Problem                               | Cause Solution                                               |                                                                  |
|---------------------------------------|--------------------------------------------------------------|------------------------------------------------------------------|
|                                       | No mains/power connection or<br>failure                      | Check the mains/power connection                                 |
| Device not working                    | External power supply cables<br>are not fully connected      | Check the external power supply's<br>cables                      |
|                                       | Low battery                                                  | Check battery charge                                             |
|                                       | Influence of direct ambient light on the measurement chamber | Eliminate influence of direct ambient light, remeasure baseline  |
| Measurement result is not as expected | Sedimentation                                                | Mix sample thoroughly before meas-<br>urement                    |
|                                       | The cuvette is not positioned correctly                      | Cuvette's optical window must be on the optical axis of the unit |

| Problem                                                                        | Cause                                                                                                    | Solution                                                                                                    |
|--------------------------------------------------------------------------------|----------------------------------------------------------------------------------------------------|----------------------------------------------------------------------------------------------------|
| McF measurement results of                                                     | Non-repetitive positioning of the tube                                                                                     | Tube positioning in the chamber<br>must be as close as possible to the<br>previous (add a mark on the tube for<br>better alignment)       |
| the same sample signifi-<br>cantly vary                                        | Scratches on the tube                                                                                                    | Switch to unscratched samples                                                                                                    |
|                                                                                | Sedimentation                                                                                                    | Mix the sample thoroughly before measurement                                                                                              |
|                                                                                | Reagent is past its shelf life                                                                                             | Ensure that the reagent is still within<br>its shelf life                                                                                 |
| OD600 results of cell sus-<br>pensions do not compare to<br>another instrument | Scattered light measurement<br>variability due to difference in op-<br>tical configuration of instruments<br>in comparison | Calculate a conversion factor or cre-<br>ate a standard curve to correlate to<br>other device's OD600 relationship to<br>specific culture |
| Unit does not connect to PC                                                    | No USB drivers installed                                                                                                   | Install USB drivers provided on the<br>flash drive                                                                                        |
| using provided USB cable                                                       | Old USB port                                                                                                    | USB 2.0 or higher is required                                                                                                    |

- 8.1.3 All maintenance and repair operations (except listed here) must be performed only by qualified and specially trained personnel.
- 8.1.4 Operating integrity check. If the unit follow the procedure described in section **Operation**, then no additional checks are required.

### 8.2 Cleaning and disinfection.

- 8.2.1 Use mild soap and water with a soft cloth or sponge for cleaning the unit. Rinse remaining washing solution with distilled water. Wipe dry the excess water with clean, soft cloth or sponge.
- 8.2.2 To disinfect the unit, use a DNA/RNA removing solution (e.g., Biosan PDS-250). After disinfecting, wipe the surfaces dry.
- 8.2.3 Do not use liquids to clean optical parts. Use air from a rubber siphon to blow away any particles.
- 8.2.4 The unit and its accessories are not autoclavable.

### 9. Storage and transportation

- 9.1 Store and transport the unit in a horizontal position (see package label) at ambient temperatures between -20°C and +60°C and maximum relative humidity of 80%.
- 9.2 After transportation or storage and before connecting it to the electric circuit, keep the unit under room temperature for 2-3 hrs.
- 9.3 For extended storage, connect the unit to the mains at least every 3 months to keep the battery in good condition.

## 10. Warranty. Production date

- 10.1 The Manufacturer guarantees the compliance of the unit with the requirements of Specifications, provided the Customer follows the operation, storage and transportation instructions.
- 10.2 The warranted service life of the unit from the date of its delivery to the Customer is 24 months. For extended warranty, see **10.5**.
- 10.3 Warranty covers only the units transported in the original package.
- 10.4 If any manufacturing defects are discovered by the Customer, an unsatisfactory equipment report shall be compiled, certified and sent to the local distributor address. To obtain the claim form, visit **Technical support** page on our website at link below.
- 10.5 Extended warranty. For **DEN-600**, the *Smart* class model, extended warranty is a paid service. Contact your local Biosan representative or our service department through the **Technical support** section on our website at the link below.
- 10.6 Description of the classes of our products is available in the **Product class description** section on our website at the link below.

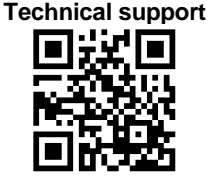

**Product class description** 

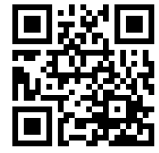

biosan.lv/en/support

biosan.lv/classes-en

10.7 The following information will be required in the event that warranty or post-warranty service comes necessary. Complete the table below and retain for your records.

| Model                  | Serial number | Date of sale |
|------------------------|---------------|--------------|
| DEN-600,<br>photometer |               |              |

10.8 **Production date**. Production date is placed in the serial number, on the label of the unit. Serial number consists of 14 digits styled XXXXXYYMMZZZZ, where XXXXXX is model code, YY and MM – year and month of production, ZZZZ – unit number.

# 11. EU Declaration of conformity

| 11.1 | Photometer <b>DEN-600</b> is | in conformity with | the following relevant | Union legislations: |
|------|------------------------------|--------------------|------------------------|---------------------|
|      |                              |                    |                        |                     |

| LVD 2014/35/EU    | LVS EN 61010-1:2011 Safety requirements for electrical equipment for measurement, control, and laboratory use. General requirements. |  |
|-------------------|----------------------------------------------------------------------------------------------------|--|
| EMC 2014/30/EU    | LVS EN 61326-1:2013 Electrical equipment for measurement, control and laboratory use. EMC requirements. General requirements.        |  |
| RoHS3 2015/863/EU | Directive on the restriction of the use of certain hazardous substances in electrical and electronic equipment.                      |  |
| WEEE 2012/19/EU   | Directive on waste electrical and electronic equipment.                                                                              |  |

11.2 Declaration of Conformity is available for download on the page for the relevant model on our website by links below, in the **Downloads** section:

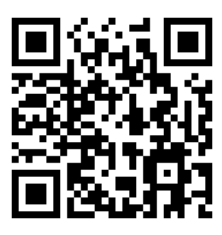

DEN-600

Biosan SIA Ratsupites 7 k-2, Riga, LV-1067, Latvia Phone: +371 67426137 Fax: +371 67428101 https://biosan.lv

Edition 2.01 – June of 2022